# NIVS New Release Functionality – Week Commencing 15<sup>th</sup> March 2021

**Dear Colleagues** 

We are developing functionality to enable Trusts to record vaccination for those patients who do not have NHS Numbers. To accommodate the requirements of this release we have had to make some fundamental changes to the registration process. These changes are documented in the following release notes.

#### **ADDING A PATIENT**

When adding / registering a new patient, the layout of the screen has changed. It is now a requirement to search the PDS for the demographic details you have.

| Add Patient |         |               |        |          |              |
|-------------|---------|---------------|--------|----------|--------------|
| NHS Number  |         | ٩             |        |          | Clear Search |
| Forename    | Surname | Date Of Birth | Gender | Postcode | ٩            |

Upon completion of the search, you have returned a patient successfully then you will need to complete the screen below.

| NHS Number                     |              |                                      |         |            |                | Clear Searc              |
|--------------------------------|--------------|--------------------------------------|---------|------------|----------------|--------------------------|
| 9449304998                     |              | ٩                                    |         |            |                |                          |
| Forename                       | Surname      | Gender                               | Dat     | e Of Birth |                | Postcode                 |
| HEATHER                        | CLIST        | Not Specified                        | ❤ 2     | 0/10/2006  | ä              | KT18 5BB                 |
| Email                          |              | Ethnicity                            |         | Carer?     |                |                          |
|                                |              | Please Select                        |         |            | <b>~</b>       | Please Select            |
| Lives In Residential Care Home | For Elderly? | Works In Residential Care Home For I | Iderly? | Health Ca  | ire, Social Ci | are or Care Home Worker? |
| ○ Yes ○ No                     |              | ○ Yes ○ No                           |         | Yes        | ○ No           |                          |
| Employee Number                | Staff Org    | anisation                            |         | Staff Role |                |                          |
|                                | Enter        | 3 or more characters to search       |         | Ple        | ase Select     |                          |

The Heath Care, Social Care or Care Home Worker select has moved position on the screen. If you select this option, the employee number, staff organisation and staff role will appear. If the patient has a match record in our ESR data, the Employee Number and Staff Organisation will automatically be populated.

| Employee Number | Staff Organisation                   | Staff Role    |   |
|-----------------|--------------------------------------|---------------|---|
|                 | Enter 3 or more characters to search | Please Select | ~ |
|                 |                                      | -             |   |

Complete the mandatory fields and press save to register the patient.

### ADD A PATIENT MANUALLY.

If when adding a patient, a PDS match cannot be found, the system will prompt you on how you might refine your search to get a match. If you still cannot find a match, then click on the Add Manually button.

| HS Number    2312346540 Q   orename Surname Gender Date Of Birth Postcode   Harry Potter Please Select  dd/mm/yyyy   Q |                                                                       |               |               |          |   |
|----------------------------------------------------------------------------------------------------|-----------------------------------------------------------------------|---------------|---------------|----------|---|
| 2312346540                                                                                                    |                                                                       | ٩             |               |          |   |
| orename                                                                                                    | Surname                                                               | Gender        | Date Of Birth | Postcode |   |
| Harry                                                                                                    | Potter                                                                | Please Select | ✓ dd/mm/yyyy  | <b></b>  | Q |
| No patient reco<br>• Double ch<br>• Check spe<br>• Tay praviou                                                         | ord can be matched<br>leck the information.<br>Illing.<br>us postcode |               |               |          |   |

When adding a manual patient, you must confirm that you have tried to match PDS and that you accept the clinical risks of registering a patient without an NHS Number.

| Add Patient Confirmation                                                                               |           |
|----------------------------------------------------------------------------------------------------|-----------|
| Please onfirm you want to create a manual record<br>Checklist                                          |           |
| <ul><li>Double check the information.</li><li>Check spelling.</li><li>Try previous postcode.</li></ul> |           |
| Risks involved<br>• Risk 1.<br>• Risk 2.                                                               |           |
| S Cancel                                                                                               | ✓ Confirm |

An audit of this decision is recorded by the system.

Once confirmed, the user will need to complete the rest of the registration details.

| orename                  | Surname           | Gender                                      | Date Of Birth Postcode                        |
|--------------------------|-------------------|---------------------------------------------|-----------------------------------------------|
|                          |                   | Please Select 🗸                             | dd/mm/yyyyy                                   |
| imail                    |                   | Ethnicity                                   | Carer?                                        |
|                          |                   | Please Select                               | Please Select                                 |
| ives In Residential Care | Home For Elderly? | Works In Residential Care Home For Elderly? | Health Care, Social Care or Care Home Worker? |
| O Yes O No               |                   | ○ Yes ○ No                                  | ○ Yes ○ No                                    |

Clicking save will add the record. To prevent duplication, a check is made on the Forename, Surname, Gender, DOB and Postcode, if there is a match in the existing system, the application will prevent you from competing that registration.

## **EXTENDED ATTRIBUTE MANDATION**

With the introduction of extended attributes only coming into effect in January, there are a number of patients without these recorded. NIVS will now mandate the collection of these attributes prior to further vaccinations being able to be recorded. Once you select the patient then the screen below will ask the user to complete the mandated extended attributes.

| Edit Patient                                                |                                        |                                  |             |                     |                           |
|-------------------------------------------------------------|----------------------------------------|----------------------------------|-------------|---------------------|---------------------------|
| NHS Number                                                  |                                        |                                  |             |                     |                           |
| 4557656536                                                  |                                        | ٩                                |             |                     |                           |
| Forename                                                    | Surname                                | Gender                           | Date Of     | Birth               | Postcode                  |
| Markus                                                      | Chapman                                | Male                             | ♥ 04/0      | 1/1984              | CV99 9TU                  |
| Email                                                       |                                        | Ethnicity                        |             | Care                | ?                         |
|                                                             |                                        | Please Select                    |             | <b>~</b>            | - Please Select 🔹 🗸       |
|                                                             |                                        | This field is required           |             | This f              | ield is required          |
| Lives In Residential Care Home F                            | or Elderly?                            | Works In Residential Care Home F | or Elderly? | Health Care, Social | Care or Care Home Worker? |
| 🔾 Yes 🔍 No                                                  |                                        | ● Yes ○ No                       |             | ● Yes 🛛 No          |                           |
| Employee Number                                             | Staff Organ                            | isation                          |             | Staff Role          |                           |
|                                                             | GP - Lor                               | ndon Region                      |             | GP                  | ~                         |
|                                                             |                                        |                                  |             |                     | Gave                      |
| Some of the patient details<br>Please complete the required | are missing!<br>d fields and click sav | e.                               |             |                     |                           |

## VACCINATION ORGANISATION

A number of users have asked to be able to see the vaccinating organisation and site details within the vaccination. Therefore, we have now added this to the vaccination event screen and the vaccination summary screen. Once the patient is selected we have changed the details to show which doses have been given as well as the vaccinating organisation and site code.

| Edit Patie              | ent                |                        |               |                         |          |                                        |                 |                          |         |        |
|-------------------------|--------------------|------------------------|---------------|-------------------------|----------|----------------------------------------|-----------------|--------------------------|---------|--------|
| NHS Number<br>888871762 | 5                  |                        | ٩             |                         |          |                                        |                 |                          |         |        |
| Forename                |                    | Surname                | G             | ender                   |          | Date Of Birth                          |                 | Postcode                 |         |        |
| Mark                    |                    | Chapman                |               | Male                    | ~        | 10/10/1989                             |                 | CV33 8RT                 |         |        |
| Email                   |                    |                        | Ethnicity     |                         |          |                                        | Carer?          |                          |         |        |
|                         |                    |                        | White - B     | ritish                  |          | ~                                      | No              |                          |         | ~      |
| Lives In Resider        | ntial Care Home Fo | r Elderly?             | Works In Resi | dential Care Home For I | Elderly? | Health Care, S                         | ocial Ca        | re or Care Home W        | lorker? |        |
| 🔾 Yes 🛛 🔍 N             | 0                  |                        | 🔿 Yes 🛛 💿     | No                      |          | 🔾 Yes 💿                                | No              |                          |         |        |
|                         |                    |                        |               |                         |          |                                        |                 |                          | B       | Save   |
| Pre-screen              | ings               |                        |               |                         |          |                                        |                 | + New Pi                 | e-scre  | ening  |
| Covid Vaco              | cinations          |                        |               |                         |          |                                        |                 |                          |         |        |
| Date                    |                    | Dose                   |               | Manufacture             | r        | Vaccinator Org                         | anisati         | on                       | Edit I  | Delete |
| 08/12/2020              | Administratior     | n of first dose of SAR | S-CoV-2 vac   | cine AstraZeneca        | OA       | Solent NHS<br>AKLEY ROAD - MASS VA     | Trust<br>CCINAT | TION CENTRE              | ľ       | â      |
| 08/02/2021              | Administration     | n of first dose of SAR | S-CoV-2 vac   | cine AstraZeneca        | SOUT     | TH WARWICKSHIRE NHS<br>SOUTH WARWICKSH | FOUN            | IDATION TRUST<br>DSPITAL | Ø       | Ō      |
| 25/02/2021              | Administration of  | of second dose of SA   | ARS-CoV-2 va  | accine AstraZeneca      | SOUT     | TH WARWICKSHIRE NHS<br>SOUTH WARWICKSH | FOUN            | IDATION TRUST            | 2       | Ô      |
|                         |                    |                        |               |                         |          |                                        |                 |                          |         |        |

Within the vaccination record, the system will now display the vaccinating organisation and Site Code. This is defaulted from the organisation and site selected at the beginning of your session. This functionality will allow you to change the organisation and site code for any previous vaccinations as well.

|                                          | Date               |               |                                         |                |               |                                    |                 |                            |  |
|------------------------------------------|--------------------|---------------|-----------------------------------------|----------------|---------------|------------------------------------|-----------------|----------------------------|--|
| ● Yes O No                               | 08/12/202          | 20            | ä                                       |                |               |                                    |                 |                            |  |
| Prescribing Method                       |                    |               |                                         |                |               |                                    |                 |                            |  |
| O National Protocol                      | (NP)               |               |                                         |                |               |                                    |                 |                            |  |
| O Patient Group Dire                     | ections (PGD)      |               |                                         |                |               |                                    |                 |                            |  |
| ○ Patient Specific Di                    | rections (PSD)     |               |                                         |                |               |                                    |                 |                            |  |
| Vaccinator Forename                      |                    | Vaccinator Su | urname                                  |                | Vaccinator ID |                                    |                 | Vaccinator Profession      |  |
| Sarah Jones                              |                    |               | 123123                                  |                |               |                                    |                 | Nurse                      |  |
| Forename Of Clinician Drawing Up Vaccine |                    |               | Surname Of Clinician Drawing Up Vaccine |                |               | ID Of Clinician Drawing Up Vaccine |                 |                            |  |
| Sarah                                    |                    |               | Jones                                   |                |               | 123123                             |                 |                            |  |
| Profession Of Clinician                  | Drawing Up Vaccin  | e             | Clinician Drawing Up Vaccine Qualified? |                |               |                                    |                 |                            |  |
| Nurse                                    |                    |               | Same As                                 | Vaccinator     | ⊙ Yes OI      | No                                 |                 |                            |  |
| Batch Number                             |                    |               | Manufacturer                            |                |               | Batch Expiry Date                  |                 |                            |  |
| AZ01001                                  |                    |               | AstraZeneca 🗸                           |                |               | 12/03/2021                         |                 |                            |  |
| Vaccine Type                             |                    |               |                                         | Vaccination Si | te            | Dose                               |                 |                            |  |
| Talent 0.5ml dose                        | solution for injec | tion multide  | ose vials 💉                             | Left Uppe      | er Arm 🗸 🖌    | Administ                           | ration of first | dose of SARS-CoV-2 vaccine |  |
| Vaccinator Organisatio                   | n                  |               |                                         |                | Vaccination G | eo Site                            |                 |                            |  |
|                                          |                    |               |                                         |                | OAKLEV R      | OAD - MAS                          |                 | ON CENTRE                  |  |